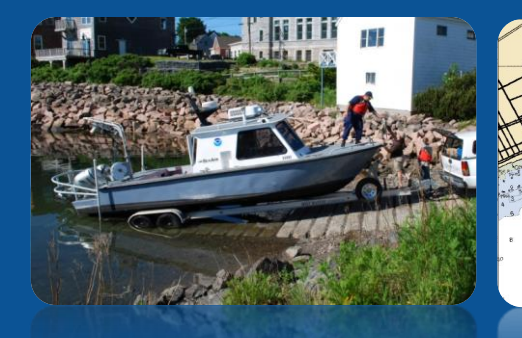

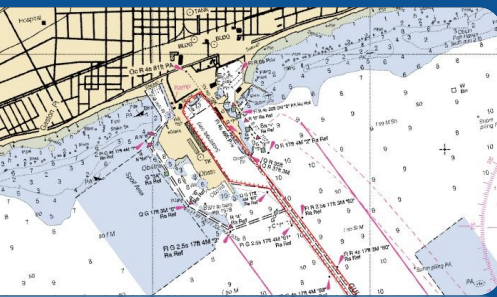

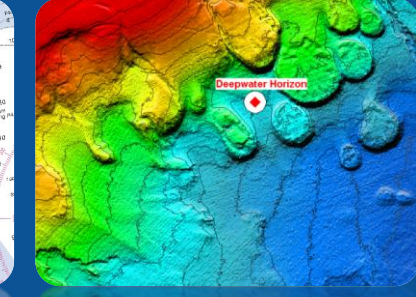

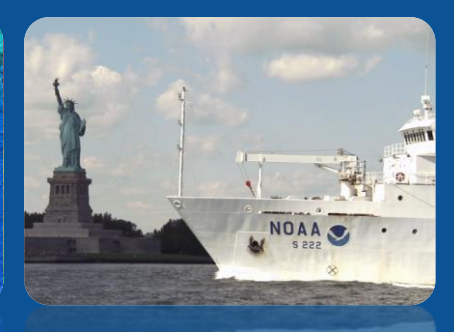

# **Office of Coast Survey**

# NOAA's Nautical Discrepancy Report System Instructions for USCG Auxiliary

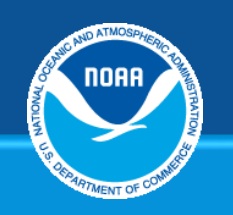

Office of Coast Survey

# **General Guidance**

- There are two different fillable PDF forms available for submitting reports through the Discrepancy Reporting System.
- Use the appropriate fillable PDF form to record discrepancies.
   Upload the fillable PDF form when you reach that step in the instructions. Do not change the file name of the PDF file.
- In addition to the fillable PDF form, upload documents to support discrepancies.

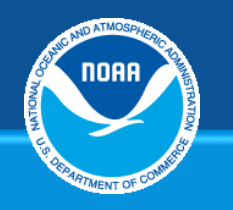

## Office of Coast Survey

## **Step 1:** Type the web address (URL) below into a web browser. The website for NOAA's Nautical Discrepancy Report System will open.

# http://ocsdata.ncd.noaa.gov/idrs/discrepancy.aspx

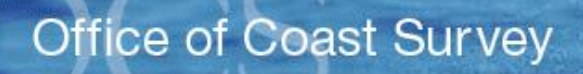

HOME | ABOUT US | CONTACT | REGIONAL MANAGERS

Nautical Charts & Pubs Surveys & Wrecks GIS & Other Products Research & Development Customer Service Business Opportunities Education

#### Welcome to NOAA's Nautical Discrepancy Report System

Thank you for your interest in NOAA's nautical chart products. Your comments are very important. You will receive a response within 2 business days.

For a list of available nautical chart products and ordering information see this page

If you prefer to communicate by telephone please dial 1-888-990-6622

#### CONTACT INFORMATION

Please enter an email address to allow us to contact you.

Email address:

re-enter email address to confirm:

Continue With Discrepancy Clear Email Address

Submitting voluntary information constitutes your consent to the use of the information for the stated purpose. For more information, please see the NOAA privacy policy.

OMB Control No. 0648-0007. Expiration date 4/30/2017.

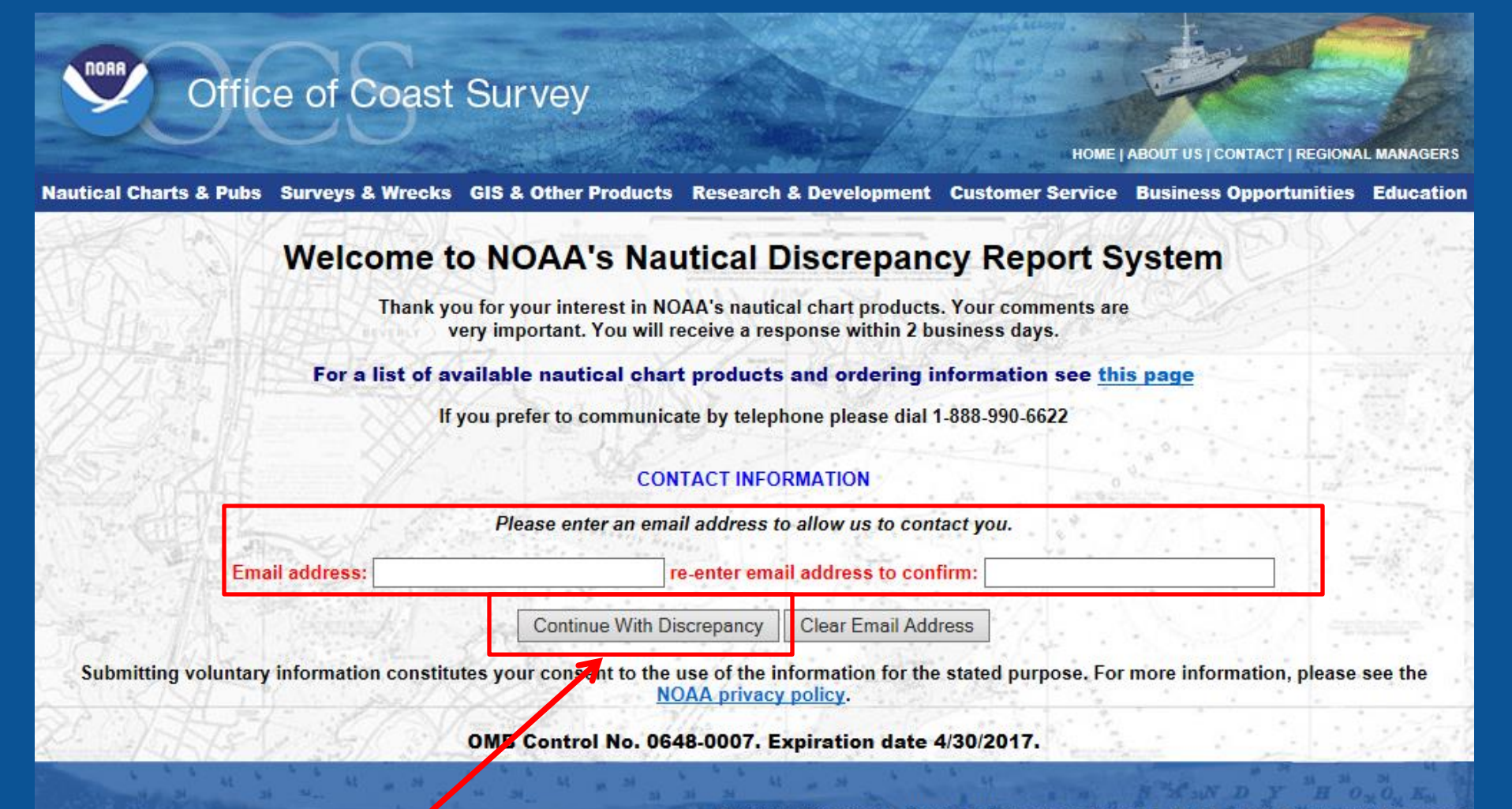

Privacy | Disclaimer | NOAA's National Ocean Service | NOAA | U.S. Department of Commerce

**Step 2:** Enter your e-mail address into the two e-mail address fields in the webpage and then select the "Continue With Discrepancy" button.

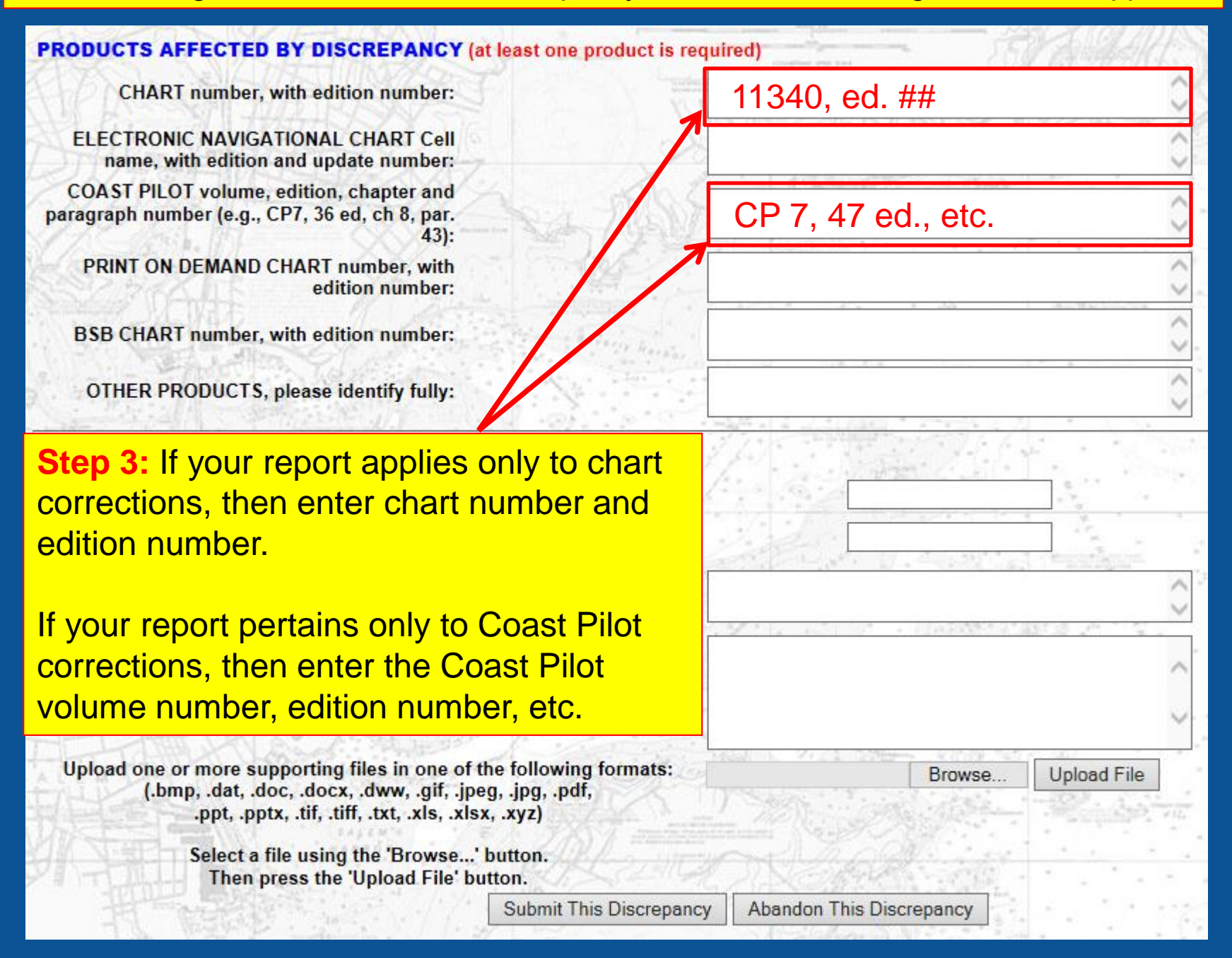

| PRODUCTS AFFECTED BY DISCREPANCY (at I                                                                                                    | east one product is requi                  | red)                      | VAGAAS      |
|----------------------------------------------------------------------------------------------------|--------------------------------------------|---------------------------|-------------|
| CHART number, with edition number:                                                                                                    | No. 1                                      |                           | 0           |
| ELECTRONIC NAVIGATIONAL CHART Cell<br>name, with edition and update number:                                                                       |                                            |                           | 0           |
| Step 4: In the bottom portion of<br>window, enter data into the fiel<br>Observed, Time of Observation<br>Discrepancy.                             | of the<br>ds for Date<br>n, Position of    |                           |             |
| OTHER PRODUCTS, please identify fully                                                                                                    |                                            | an a constant i Rimbula d | $\sim$      |
| DISCREPANCY INFORMATION                                                                                                    |                                            | And a second second       |             |
| DATE OBSERVED:                                                                                                    |                                            | 11.52                     |             |
| TIME OF OBSERVATION, including time zone<br>(if applicable):                                                                                      | 1. 1. 7 h- ;                               |                           |             |
| POSITION OF DISCREPANCY,<br>latitude/longitude (if applicable, in Degrees,<br>Minutes and Seconds if possible):                                   |                                            |                           | ~           |
| DESCRIPTION OF DISCREPANCY:                                                                                                    |                                            |                           | < >         |
| Upload one or more supporting files in one of the<br>(.bmp, .dat, .doc, .docx, .dww, .gif, .jpeg,<br>.ppt, .pptx, .tif, .tiff, .txt, .xls, .xlsx, | following formats:<br>.jpg, .pdf,<br>.xyz) | Browse                    | Upload File |
| Select a file using the 'Browse' bu<br>Then press the 'Upload File' butt                                                                          | utton.                                     | Thead in                  |             |
|                                                                                                    | Submit This Discrepancy                    | Abandon This Discrepancy  | ·           |
| L.S. WELT P. mattering and M.                                                                                                    |                                            |                           |             |

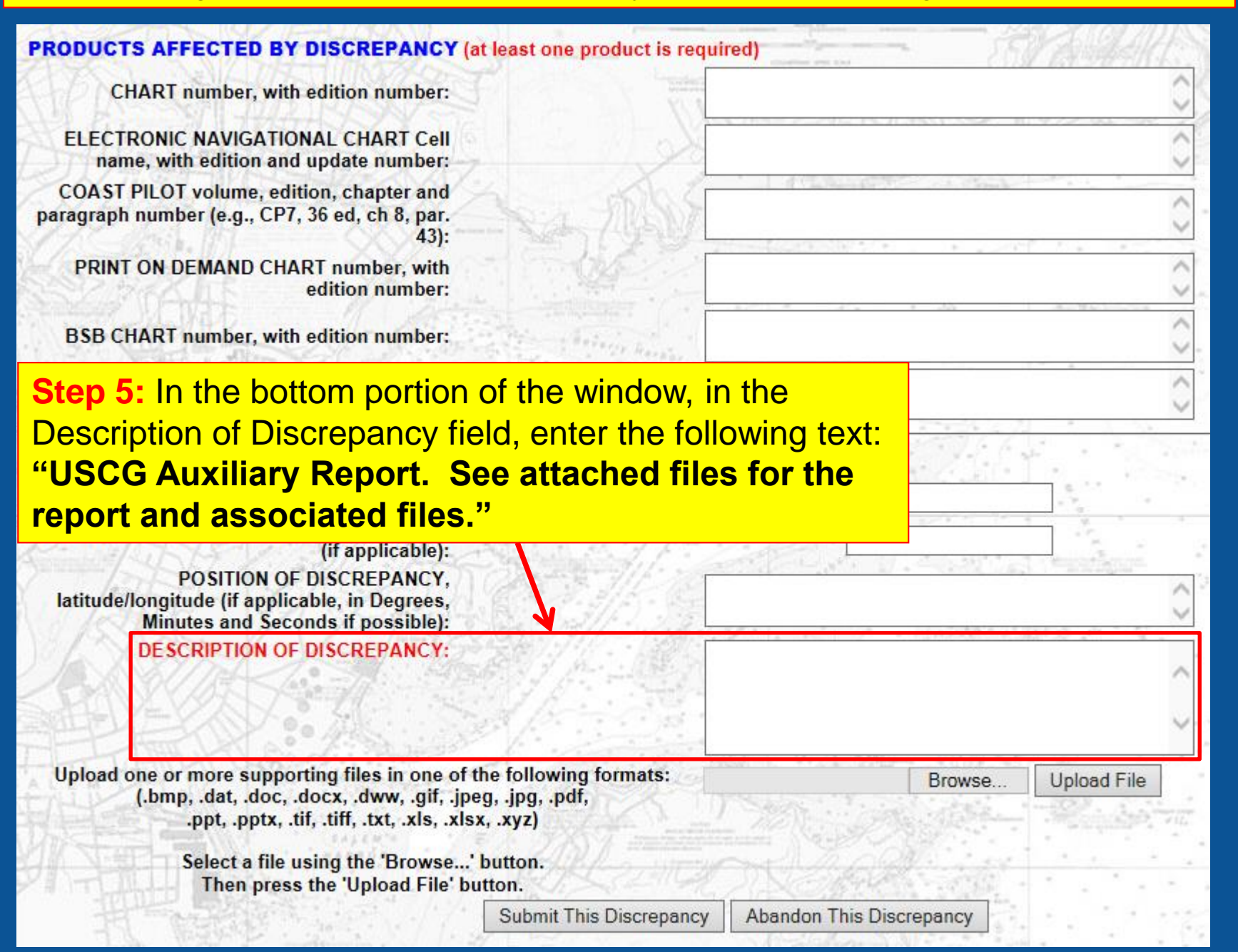

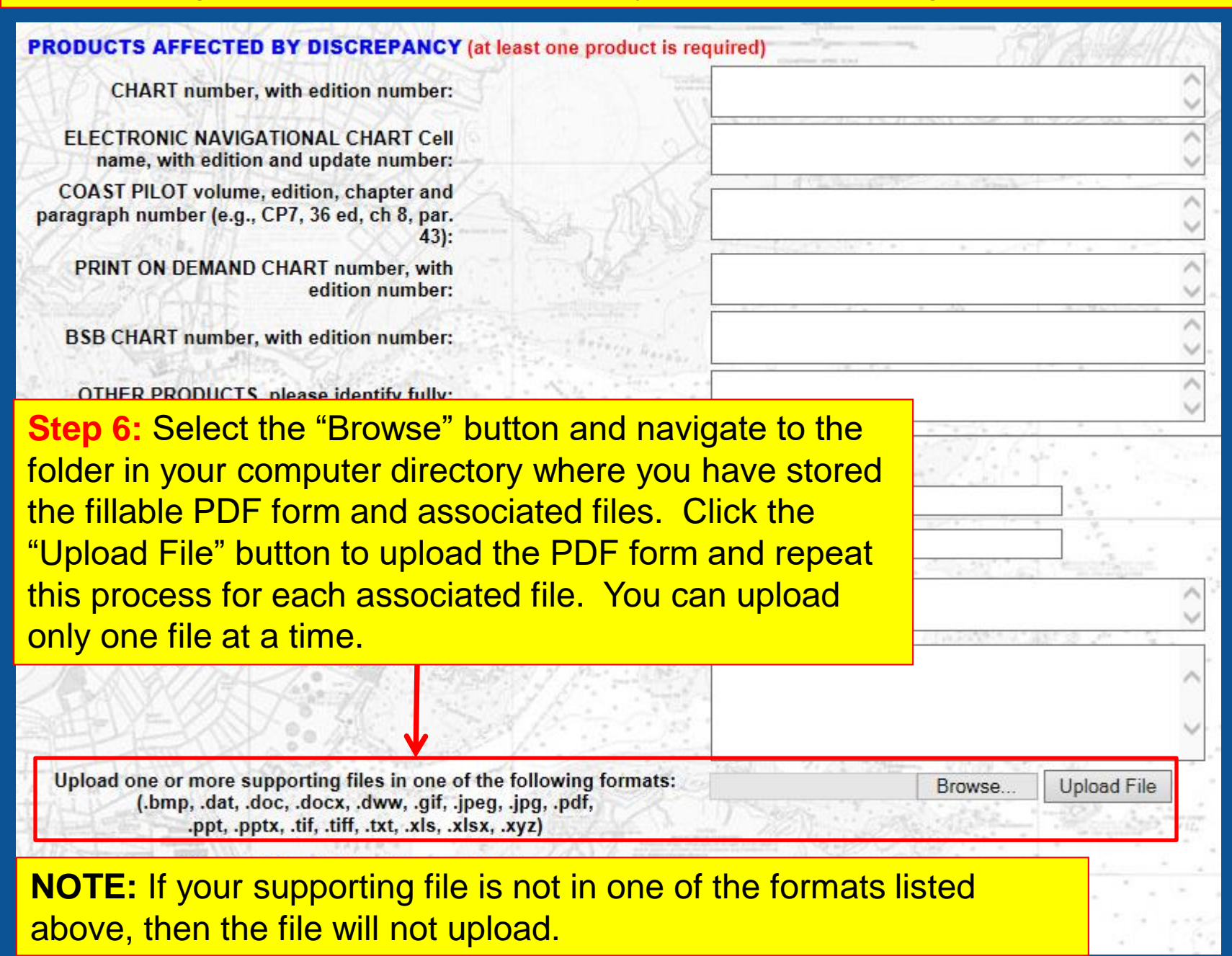

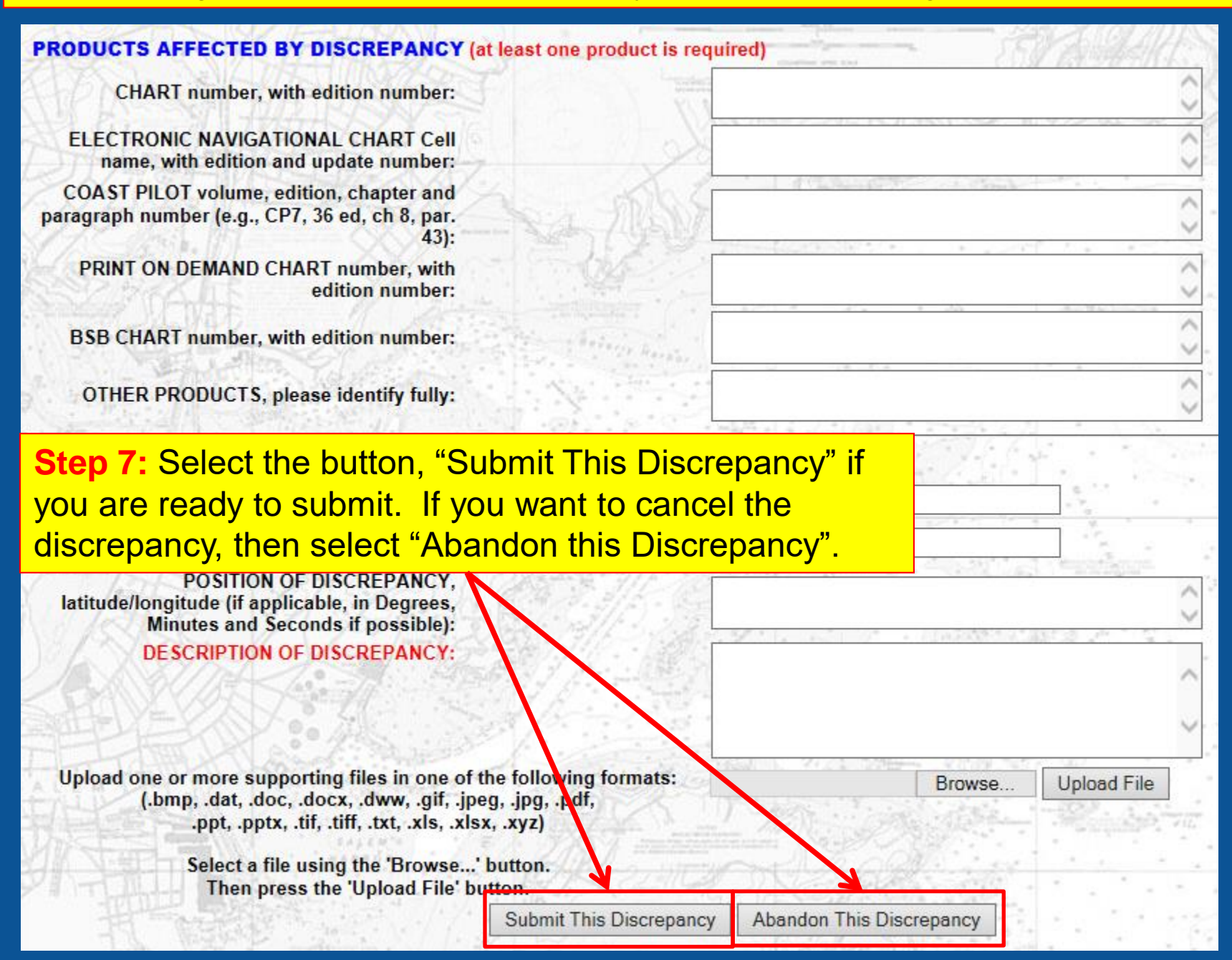

# After selecting the "Submit This Discrepancy" option, the following window will appear which confirms and summarizes your submission.

HOME | ABOUT US | CONTACT | REGIONAL MANAGERS

Nautical Charts & Pubs Surveys & Wrecks GIS & Other Products Research & Development Customer Service Business Opportunities Education

Office of Coast Survey

Subject: Coast Survey Discrepancy Date: 5/6/2016 From: @noaa.gov

Shown below is a tabulated listing of the information you provided. You will receive a confirmation email message within one business day. The email message will list this information, along with a sequentially assigned Report Number uniquely identifying this discrepancy report. Any further correspondence concerning this specific report should reference that Report Number.

Email responses sent to you may come from nautical.charting@noaa.gov. Please make sure your spam filtering allows you to receive email from this address.

| Date Submitted | Action 1 1 1                | 5/6/2016           |  |
|----------------|-----------------------------|--------------------|--|
| Email          | @noaa.gov                   |                    |  |
| Discrepancy    | This is a test              |                    |  |
| Product        | Chart: 11340, Ed. 79        |                    |  |
| Date Observed: | 5/6/2016                    |                    |  |
| Time Observed: | 3:16 pm EDT                 |                    |  |
| Position:      | 29 00 04.3 N, 092 30 01.7 W |                    |  |
| Support Files  | Message_from                | Fwd_IDMS 28157.pdf |  |

We will be contacting you with information on your inquiry. Thank you for your interest in Coast Survey.

Done

Submitting voluntary information constitutes your consent to the use of the information for the stated purpose. For more information, please see the NOAA privacy policy.

OMB Control No. 0648-0007. Expiration date 4/30/2017.

# Office of Coast Survey

HOME | ABOUT US | CONTACT | REGIONAL MANAGERS

Nautical Charts & Pubs Surveys & Wrecks GIS & Other Products Research & Development Customer Service Business Opportunities Education

Subject: Coast Survey Discrepancy Date: 5/6/2016 From: @noaa.gov

Shown below is a tabulated listing of the information you provided. You will receive a confirmation email message within one business day. The email message will list this information, along with a sequentially assigned Report Number uniquely identifying this discrepancy report. Any further correspondence concerning this specific report should reference that Report Number.

Email responses sent to you may come from nautical.charting@noaa.gov. Please make sure your spam filtering allows you to receive email from this address.

| Date Submitted | 5/6/2016                    |                    |  |
|----------------|-----------------------------|--------------------|--|
| Email          | @noaa.gov                   |                    |  |
| Discrepancy    | This is a test              |                    |  |
| Product        | Chart: 11340, Ed. 79        |                    |  |
| Date Observed: | 5/6/2016                    |                    |  |
| Time Observed: | 3:16 pm EDT                 |                    |  |
| Position:      | 29 00 04.3 N, 092 30 01.7 W |                    |  |
| Support Files  | Message_from                | Fwd_IDMS 28157.pdf |  |

We will be contacting you with information on your inquiry. Thank you for your interest in Coast Survey.

### Done

Submitting voluntary information constitutes your consent to the use of the information for the stated purpose. For more information, please see the NOAA privacy policy.

Step 8: Select the "Done" button at the bottom of the page.

Example of the automated e-mail message which confirms that you submitted a Discrepancy Report. Step 9: Record the Report Number for your records. Send a copy of this email to your DOS-NS.
Confirmation Of Discrepancy Number 28181 
Inbox x
3:43 PM (0 minutes ago)  $\frac{1}{2}$ 

to me 🖃

This message is confirmation of a Discrepancy Report you recently submitted via NOAA's Nautical Discrepancy Report System. A listing of the information you provided is shown below, beginning with a sequentially assigned Report Number. Any further correspondence concerning this report should reference the Report Number. You should expect to receive a response to your Discrepancy within several days of the date of this email message.

| Report Number: 28181                  |
|---------------------------------------|
| Date Submitted: 5/6/2016              |
| Email: @noaa.gov                      |
| Discrepancy: This is a test by        |
| Product:                              |
| Chart: 11340, Ed. 79                  |
| Date Observed: 5/6/2016               |
| Time Observed: 3:16 pm EDT            |
| Position: 29 00 04.3 N, 092 30 01.7 W |
| Support Files:                        |
| Message_fromIDMS 28157.pdf            |

As part of the Paperwork Reduction Act, the Office of Management and Budget (OMB) would like us to ask for information from people who use the Nautical Inquiry and Discrepancy Reporting System. Please let us know what you think about the availability of data; frequency of collection; and the clarity of instructions and recordkeeping, disclosure, and reporting format. Also, please feel free to provide specific comments on whether we are asking for the appropriate information, and whether this is a burden on system users. You may submit comments to <u>nautical.charting@noaa.gov</u>.